Приложение 4

## Схема

## регистрации на портале «Работа в России»

1. Авторизоваться на портале «Работа России»: https://trudvsem.ru

- Выбираете в верхнем правом углу «Регион»- «Ленинградская область»- «Войти»

- Нажимаете кнопку «Войти через портал Госуслуг» (используя логин/пароль от Госуслуг)

(Важно! Возможность записаться на обучение имеется у граждан РФ, имеющих подтвержденную учетную запись на Госуслугах. Предварительно проверьте правильность написания (указания) адреса вашей электронной почты и номера мобильного телефона в личном кабинете на Госуслугах, поскольку вся дальнейшая информация будет направляться на указанные в личном кабинете номер мобильного телефона и адрес электронной почты).

2. После авторизации в разделе «Все сервисы» (верхний левый угол экрана) выбираете раздел «Образовательные программы» пункт меню «Список образовательных программ»

3. Если вы успешно прошли авторизацию на портале, то система предложит вам образовательные программы Ленинградской области.

Далее в поисковой строке необходимо ввести наименование интересующей Вас программы «Экскурсовод (гид) или «Краеведческий туризм как средство формирования традиционных российских ценностей» и нажать кнопку «Найти».

Важно: При выборе программы убедитесь, что программа реализуется в РАНХиГС (Выборгском филиале РАНХиГС)

4. В «Карточке заявления» заполните обязательные ячейки (помечены \*), подтвердите данные в разделе «Подтверждение данных» и нажмите кнопку «Отправить заявку»